## **NEC CONNECT – Web Fax**

## Administrator - Locate Phone Number & PIN

*If you do not have the original fax information from the initial installation, please do the following:* 

- 1. Log into the Control Panel
- 2. Go to Resources & Utilities
- 3. Locate the Web Fax and select
- 4. Capture the telephone number to be used below
- 5. Select Reset next to PIN. Reset and use below.

## **User Instructions**

- 1. Log into your Voice Services Page <u>https://fax.univerge.blue/login/</u>
- 2. Enter your Phone Number and PIN

| Phone Number: | 1 | (11 digits with no dashes = 1XXXXXXXXXXXX | ) |
|---------------|---|-------------------------------------------|---|
|               |   |                                           |   |

PIN:

| My Fax Se | ervices |  |
|-----------|---------|--|
| Phone Num | ber     |  |
| +         |         |  |
| PIN       |         |  |
|           |         |  |
| Remember  | me      |  |

- 3. Navigate to Send a Fax Tab
- 4. Upload the document(s) you would like to fax out by either clicking the browse button and selecting it or by dragging it from the file explorer onto this button. If you need to send multiple documents, click + Add a File button.
- 5. Check Fax Number

- 6. Type in the number you are going to send the fax to in the Fax Number field. A fax can be sent to multiple numbers by using a semicolon.
- 7. Enter the sender and recipient information
- 8. If you wish to send a cover page, select yes and enter the information.
- 9. Click SEND

| ~           | New / Received                               | T Saved / Uploaded                                     | T Send a Fax                             | Sent Fax Log                      |
|-------------|----------------------------------------------|--------------------------------------------------------|------------------------------------------|-----------------------------------|
| _           |                                              |                                                        |                                          |                                   |
| Sen<br>If m | d a Fax allows you<br>Iultiple files are upl | to upload as many as five<br>loaded, they will be comb | e documents or 50<br>ined into one fax r | ) pages from your cor<br>nessage. |
| Plea        | ise note: document                           | t conversion for faxes with                            | h a large number (                       | of names could take s             |
| Plea        | ise do not refresh y                         | your browser or click the                              | back button until t                      | his process is comple             |
| Dor         | rument(s), 🗈                                 |                                                        |                                          |                                   |
| +           | Add a File                                   | Choose File No file                                    | e chosen                                 | Doloto                            |
|             |                                              |                                                        |                                          | Delete                            |
|             | Fax Number:                                  |                                                        |                                          |                                   |
|             | Sender info                                  |                                                        |                                          |                                   |
|             | Name:                                        |                                                        |                                          |                                   |
|             | Phone:                                       |                                                        |                                          |                                   |
|             | Company                                      |                                                        |                                          |                                   |
|             | Company:                                     |                                                        |                                          |                                   |
|             | Recipient info                               |                                                        |                                          |                                   |
|             | Name:                                        |                                                        |                                          |                                   |
|             | Company:                                     |                                                        |                                          |                                   |
|             | Send fax covershe                            | et including Subject and I                             | Message: 🖲 Yes 🤇                         | No                                |
|             | View Coversheet E                            | Example                                                |                                          |                                   |
|             | Subject:                                     |                                                        |                                          |                                   |
|             | Message:                                     |                                                        |                                          |                                   |
|             |                                              |                                                        |                                          |                                   |
|             |                                              |                                                        |                                          |                                   |
|             |                                              |                                                        |                                          |                                   |
|             |                                              |                                                        |                                          | 11                                |
|             | Add footer  Yes                              | s O No                                                 |                                          |                                   |
|             |                                              |                                                        |                                          |                                   |
|             |                                              |                                                        |                                          | li                                |

## Notes:

- Up to 5 documents can be sent as a fax message at one tme.
- A fax can be up to 50 pages long
- A fax can be sent to up to 100 numbers
- Supported attachments are the following: .abw, .art, .arw, .avs, .bmp, .cin, .crw, .csv, .dcx, .doc, .docx, .eps, .fax, .gif, .gs, .html, .jpeg, .jpg, .key, .lwp, .numbers, .odg, .odp, .ods, .odt, .otp, .ots, .ott, .pages, .pcd, .pcx, .pdf, .png, .pps, .ppsx, .ppt, .pptx, .psd, .rtf, .sdc, .svg, .tex, .txt, .vsd, .wpd, .wps, .xls, .xlsx, .xlt.